## NCIR HEDIS Extract Job Aid

 Enter your unique username and secure password on the North Carolina Immunization Registry Homepage: <u>https://ncir.dhhs.state.nc.us/</u>. Then click NCID Login.

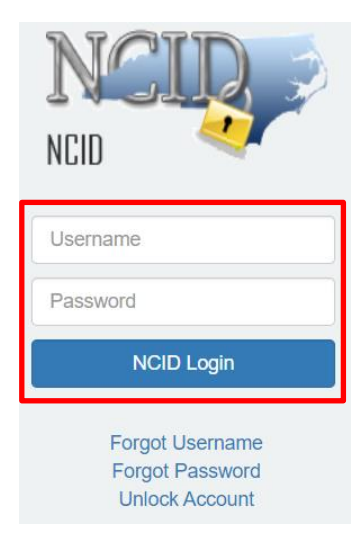

2. Select the hedis query link from the left-hand menu bar.

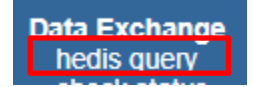

3. You may enter a Job Name in the box (optional), then select the **Choose File** button to select the input file to upload. Click the **Upload** button. \*See the file specs document for details on the import file.

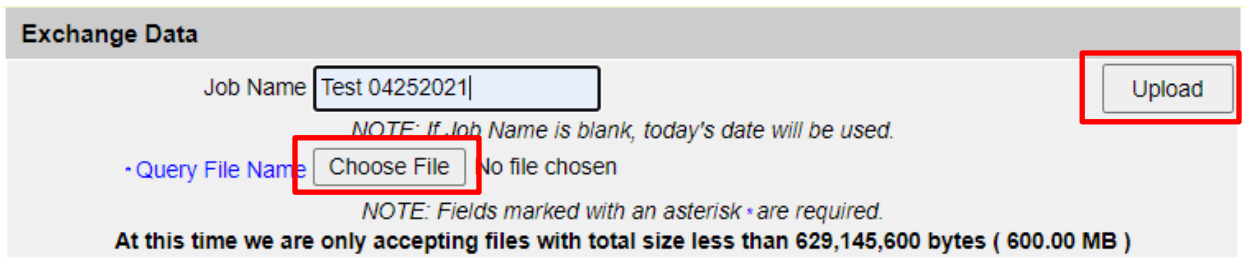

4. Once the file has been uploaded, click the **Check Status** button to refresh the screen and check the status of the report.

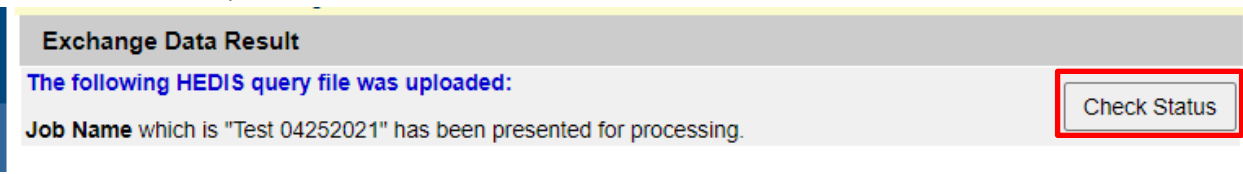

5. Click the **job name link** once complete.

| Results 1 - 1 of 1 |                 |                     |                     |                     |          |  |  |  |  |
|--------------------|-----------------|---------------------|---------------------|---------------------|----------|--|--|--|--|
| Job Name           | User Name       | Exchange Data Date  | Process Start Date  | Process End Date    | Status   |  |  |  |  |
| Test 04252021      | Caroline Helton | 04/25/2021 08:13:26 | 04/25/2021 08:13:27 | 04/25/2021 08:13:28 | COMPLETE |  |  |  |  |
|                    |                 |                     |                     |                     |          |  |  |  |  |

6. Click the **HEDIS Extract** link for the results. Click the **HEDIS Summary** for a summary of the records.

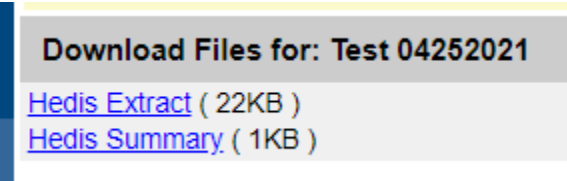

7. The HEDIS Extract results contain the client-specific information. \*See the file specs document for the details on output file format.

| MONTHLY             |             | IMA |               | 06/01/2001 |   |
|---------------------|-------------|-----|---------------|------------|---|
| Meningococcal ACWY, | unspecified |     | 08/01/2012108 |            | 1 |

8. The HEDIS Summary results contain a summary of the input and output records.

```
Count of input records = 1
Count of output records with match number 00 = 0
Count of output records with match number not 00 = 1
Total count of output records = 1
```

- 9. When creating your .txt file, break your query into smaller files,
  - a. your query will complete in less time;
  - b. and generate your queries early in the morning. This will ensure your query is not stopped if it is still processing at midnight.